## Лабораторная работа №06 по дисциплине "Высокоуровневые методы информатики и программирования"

ТЕМА: Использование раскрывающегося списка, поля для ввода целых чисел, таймера.

СОЗДАНИЕ И ИСПОЛЬЗОВАНИЕ ПАПОК

- 1. В Вашей папке создайте папку с именем В\_лр06, совпадающим с именем файла с этим заданием, и затем скопируйте файл с заданием в эту папку.
- 2. При выполнении задания создавайте в папке В\_лр06 для каждой программы папку с именем, по смыслу соответствующим действиям, выполняемым составляемой программой, и сохраняйте все файлы, имеющие отношение к этой программе, в этой созданной папке (имена сохраняемых файлов должны отличаться от имен, присваиваемых по умолчанию, и должны по смыслу соответствовать действиям, выполняемым составляемой программой, причем рекомендуется, чтобы имя модуля отличалось от имени проекта цифрой, соответствующей номеру версии модуля).
- 3. ПРИ ВЫПОЛНЕНИИ СЛЕДУЮЩИХ ЛАБОРАТОРНЫХ РАБОТ ДЕЙСТВУЙТЕ АНАЛОГИЧНО ПРЕДЫДУЩЕМУ.

ИСПОЛЬЗОВАНИЕ РАСКРЫВАЮЩЕГОСЯ СПИСКА

ПРОГРАММА 6-1

4. Создайте проект и разместите в форме раскрывающийся список **TComboBox** с вкладки **Standard** окна "Tool Palette" (Рисунок 1):

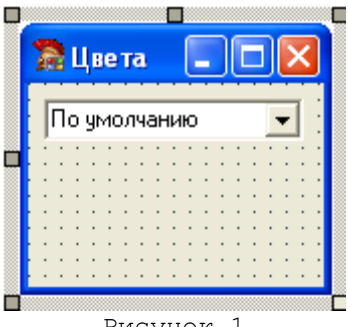

Рисунок 1

5. При выполнении приложения из раскрывающегося списка может быть выбран цвет, приобретаемый формой (Рисунок 2). Доступ к строкам компонента TComboBox для их заполнения может быть получен в окне String List Editor (см. Рисунок 3), которое появляется на экране при использовании свойства Items (щелчок по кнопке "..." в строке этого свойства). Значение выбранной строки компонента TComboBox можно получить из значения свойства Text при обработке события OnChange, связанного с выбором строки списка.

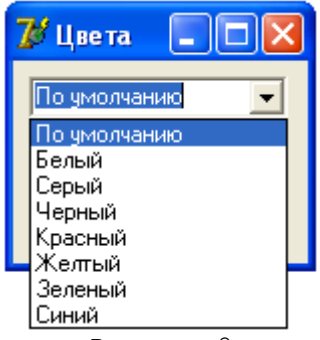

Рисунок 2

| String List Editor                                                                |           | X |
|-----------------------------------------------------------------------------------|-----------|---|
| 8 lines                                                                           |           |   |
| По умолчанию<br>Белый<br>Серый<br>Черный<br>Красный<br>Желтый<br>Зеленый<br>Синий |           |   |
| Code Editor                                                                       | OK Cancel |   |
|                                                                                   |           |   |

Рисунок 3

ИСПОЛЬЗОВАНИЕ ПОЛЯ ДЛЯ ВВОДА ЦЕЛЫХ ЧИСЕЛ И ТАЙМЕРА

ПРОГРАММА 6-2

6. Создайте проект на основе ПРОГРАММЫ 6-1 (в том числе с использованием формы, компонентов и процедур обработки событий ПРОГРАММЫ 6-1) и разместите в форме следующие компоненты из окна "Tool Palette" (Рисунок 4): плавное меню TMainMenu с вкладки Standard (см. также Рисунки 5 и 6); раскрывающийся список TComboBox с вкладки Standard (см. также п.4); таймер Timer с вкладки System (см. также п.12); текстовое поле TMemo с вкладки Standard; кнопка-счетчик TUpDown с вкладки Win32 (после размещения этого компонента следует для его свойства Associate выбрать значение, совпадающее с именем текстового поля, после чего компонент станет связанным с текстовым полем, переместится к нему и будет находиться рядом с ним как на Рисунке 4, см. также пп.10,11).

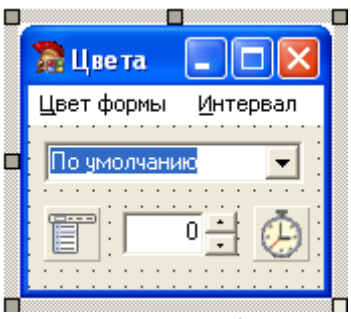

- Рисунок 4
- 7. При запуске приложения в его окне должны быть видны только команды главного меню приложения и эти команды – "Цвет формы" и "Интервал" – должны раскрываться как на Рисунках 5 и 6 (невидимость других компонентов определяется значениями свойства **Visible**):

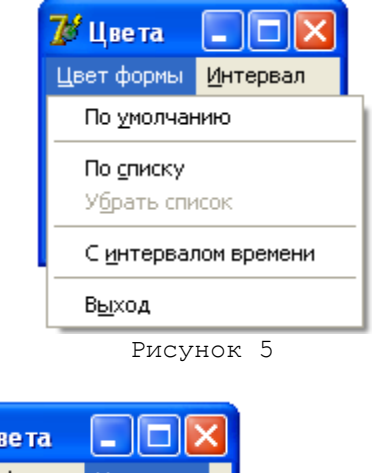

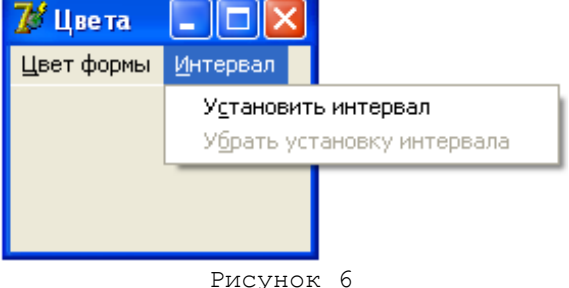

- 8. При выполнении команд меню "Цвет формы => По умолчанию" форма должна приобретать стандартный цвет.
- 9. После выполнения команд меню "Цвет формы => По списку" в форме должен появиться (используется свойство Visible) раскрывающийся список (компонент TComboBox с вкладки Standard), из которого может быть выбран цвет, приобретаемый формой (Рисунок 2). При этом команда этого же меню "Убрать список" должна становиться доступной, а команда "По списку" недоступной (используется свойство Enabled), и затем, если список будет выполнением команды "Убрать список", то эта команда должна опять стать недоступной, а команда "По списку" доступной.

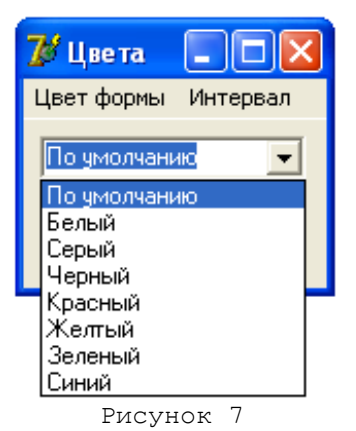

- 10. После выполнения команд меню "Интервал => Установить интервал" в форме должны появиться текстовое поле и кнопки со счетчиком (компоненты TMemo и TUpDown), при использовании которых может быть выбрано или введено целое число и шаг изменения этого числа при нажатии на кнопки компонента TUpDown (соответственно свойства Position и Increment компонента TUpDown). При этом команда этого же меню "Убрать установку интервала" должна становиться доступной, а команда "Установить интервал" недоступной, и затем, если текстовое поле и кнопки со счетчиком будут убраны выполнением команды "Убрать установку интервала", то эта команда должна опять стать недоступной, а команда "Установить интервал" доступной. В текстовом поле TMemo значение должно быть сдвинуто вправо (свойство Alignment). Для кнопок со счетчиком TUpDown должны быть заданы следующие начальные значения свойств: Position 100, Increment 100, Min 0, Max 2000 (здесь Min и Max -
- 11. При использовании кнопок со счетчиком **TUpDown** следует принимать во внимание также значения следующих свойств:
  - Associate позволяет выбрать значение, совпадающее с именем текстового поля (например, TEdit или TMemo) или другого компонента, после чего кнопка со счетчиком станет связанной с этим текстовым полем или другим компонентом, переместится к нему и будет находиться рядом с ним;

соответственно нижняя и верхняя граница изменения значения свойства Position).

AlignButton - определяет положение кнопок слева или справа от выбранного компонента;

Orientation - определяет расположение кнопок по вертикали или по горизонтали;

- ArrowKeys определяет возможность управления кнопками с клавиатуры с помощью клавиш со стрелками;
- **Thousands** определяет наличие разделительного пробела между каждыми тремя разрядами вводимого числа;

Wrap – определяет поведение счетчика при достижении максимального или минимального значения свойства Position (остановку изменения или переход, соответственно, к минимальному или максимальному значению свойства Position).

При задании для свойства **ReadOnly** компонента, связанного с кнопками со счетчиком, значения **True**, нельзя использовать клавиатуру для изменения значения счетчика.

12. После выполнения команд меню "Цвет формы => С интервалом времени" форма должна начать менять свой цвет в циклическом режиме с интервалом времени миллисекундах, отображаемым в поле **TMemo** и задаваемым значением свойства **Position** компонента **TUpDown** (при этом должны появляться те же цвета и в том же порядке, как в раскрывающемся списке, в котором, в свою очередь, одновременно должны автоматически выбираться соответствующие названия цветов). Для реализации изменения цвета формы с заданным интервалом времени должен использоваться таймера задает продолжительность интервала времени в миллисекундах, по истечении которого произойдет событие **OnTimer** (если значение свойства **Interval** равно нулю, то таймер перестает работать). Свойство **Enabled** таймера при значении **True** разрешает произойти событию **OnTimer**, при значении **False** это событие не сможет произойти.

ВНИМАНИЕ! При изменении режима изменения цвета формы командами меню "Цвет формы => По умолчанию" или "Цвет формы => По списку" следует прекращать работу таймера с отображением в окне формы цвета и названия цвета в момент прекращения работы таймера.

- 13. При выполнении команд меню "Цвет формы => Выход" приложение должно завершать работу.
- 14. Имена всех команд меню должны быть доступны при использовании соответствующих сочетаний клавиш с подчеркнутым символом в названии команды или компонента (в свойстве **Caption** должен использоваться символ **&** перед тем символом, который будет подчеркнутым).

ОТЧЕТ О ВЫПОЛНЕНИИ РАБОТЫ

15. Продемонстрируйте выполнение созданной программы в среде программирования и независимо от нее.